## Инструкция по направлению заявления о предоставлении муниципальной услуги «Выдача градостроительного плана земельного участка» в электронном виде на Едином портале государственных и муниципальных услуг – ЕПГУ (https://www.gosuslugi.ru/)

1. После входа на ЕПГУ (https://www.gosuslugi.ru/) авторизуйтесь в личном кабинете.

| Construction     Construction                                                                                                    |
|----------------------------------------------------------------------------------------------------|
| Олиски и рочу       Олиски и рочу       Иссли и рочу         Олектронная трудовая       Карта болельщика         С       С       Цифровые профессии 2022         Уничесь со синдкий до 100% за сиет госудорства         Орекрить начисления и оплатить         С       С         В течение 20 дней синдка 50% на штрафы ГИБДД         Орекрить начисления и оплатить         С       С         С       С         С                                                                                                    |
| Ирфровне профессии 2022         Уничесь са скнадкий да 100% за счен государства         Ортоверить начисления и оплатить         Ортоверить начисления и оплатить         Ортоверить начисления и оплатить         Ортоверить начисления и оплатить         Ортоверить начисления и оплатить         Ортоверить начисления и оплатить         Ортоверить начисления и оплатить         Ортоверить начисления и оплатить         Ортоверить начисления и оплатить         Ортоверить начисления и оплатить         Ортоверить начисления и оплатить         Ортоверить начисления и оплатить         Ортоверить начисления и оплатить         Ортоверить начисления подругаления подругаление подругаление подруг |
| <ul> <li>Унитесь со синдкий до 100% за сиет государства</li> <li>Проверить начисления и оплатить</li> <li>Штрафы</li> <li>В течение 20 дней синдка 50% на штрафы ГИБДД</li> <li>Сисударственные пошлини через госуслуги</li> <li>Сисударственные пошлини через госуслуги</li> <li>В течение 20 дней синдка 50% на штрафы ГИБДД</li> <li>Сисударственные пошлини через госуслуги</li> <li>В течение 20 дней синдка 50% на штрафы ГИБДД</li> <li>Сисударственные пошлини через госуслуги</li> <li>Сисударственные пошлини через госуслуги</li> <li>Сисударственные пошлини через госуслуги</li> </ul>                                                                                                    |
| Проверить начисления и оплатить                                                                                                    |
| Штрафы         Сосударственные пошлины           В течение 20 дней синдых 50% на штрафы ГИБДД         Сондых 30% на аформаление пошлин через госуслуги           Задолженности у приставов         Вакоговые задолженности           Понск исполнительных производств по явщим данным         Вакоговые задолженности                                                                                                    |
| Задолженности у приставов     Приси исполните диных производств по язщим данным     Виски исполните диных производств по язщим данным     Остаточно дашего ИНН для производии задолженности                                                                                                    |
|                                                                                                    |

2. Выполните вход в личный кабинет посредством ввода логина и пароля либо с помощью электронной цифровой подписи.

|                                  | rocycnyru                                                                              | 6                                                |  |
|----------------------------------|----------------------------------------------------------------------------------------|--------------------------------------------------|--|
|                                  | Вход                                                                                   | Facts and vesses withs<br>c reported of Trajuny? |  |
|                                  | +7 910 3281982                                                                         |                                                  |  |
|                                  | Boliny<br>Sutherin report                                                              |                                                  |  |
|                                  | Зарана Траусбола дол полного доступа в нараждая<br>Влад с полеодок анастронный подпаля |                                                  |  |
| Помоць и педагожна – Условия ист | опахования Политика конфицикальности                                                   | Pycowi                                           |  |

3. После авторизации в личном кабинете в поле «Введите запрос...» введите ГПЗУ

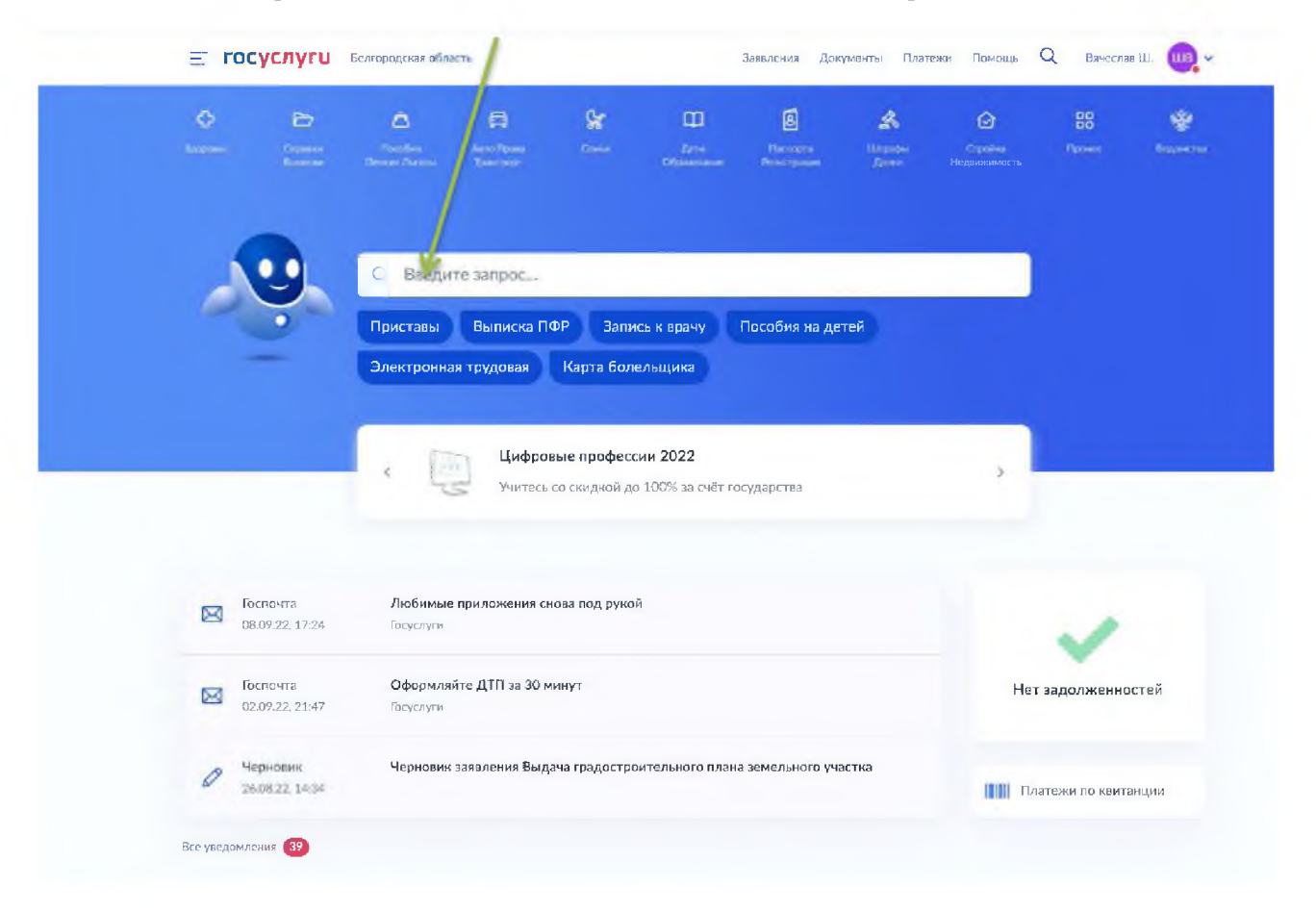

4. В появившемся списке услуг выберете «Выдача градостроительного плана земельного участка»

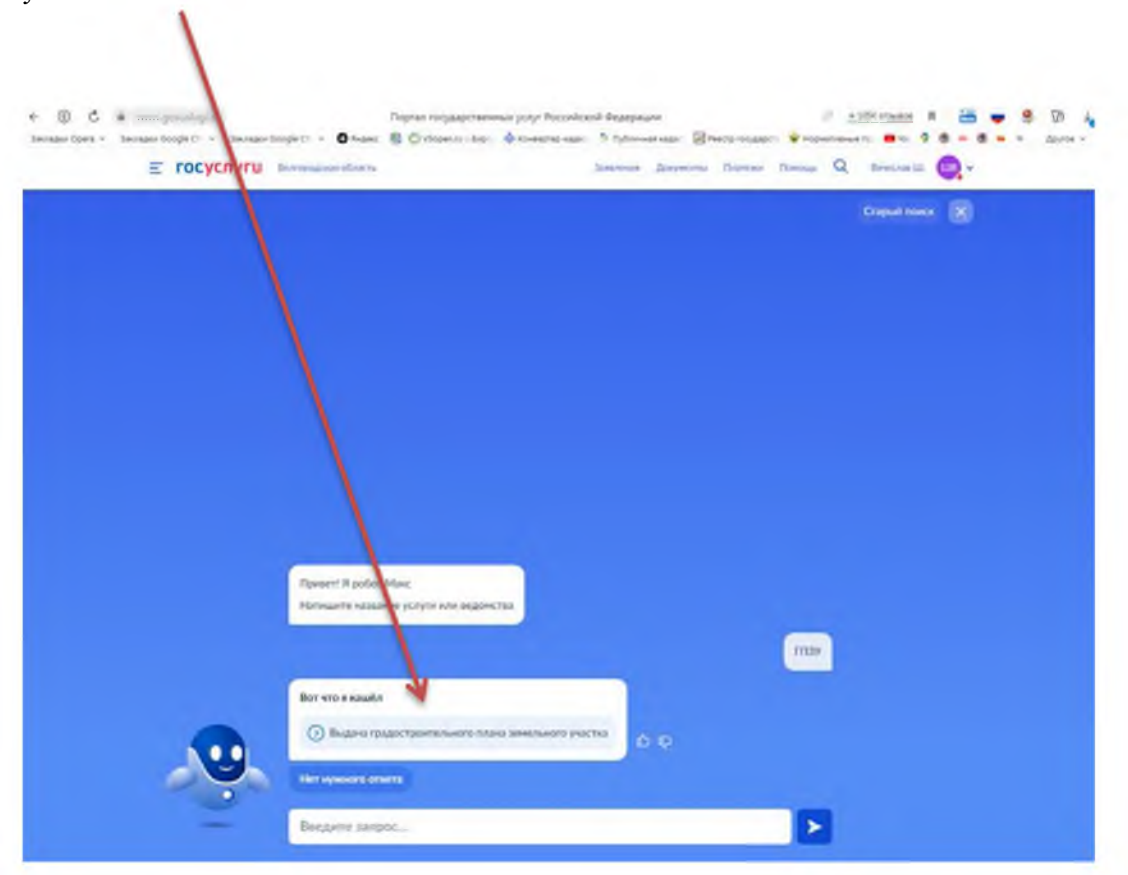

| 5. | Ознакомьтесь с описанием у | vслуги. | нажмите «Начать» |
|----|----------------------------|---------|------------------|
|    |                            | /       |                  |

| Выдача градостроительного плана за мельного участка выдается правообладателю земельного участка выдается правообладателю земельного участка для подгот вки проектной документации и получения разрешения на строительство объектов капитального строительства.<br>Для строительства индивидуального жилого или садов го дома оформлять его не требуется.<br>Срок услуги 14 рабочих дней.<br>Результатом услуги является градостроительный п нан земельного участка в форме электронного документа. | < Назад                                                                                                    |
|----------------------------------------------------------------------------------------------------|----------------------------------------------------------------------------------------------------|
| Градостроительный план земельного участка выдается<br>правообладателю земельного участка для подгот вки проектной<br>документации и получения разрешения на строительство объектов<br>капитального строительства.<br>Для строительства индивидуального жилого или садова го дома<br>оформлять его не требуется.<br>Срок услуги 14 рабочих дней.<br>Результатом услуги является градостроительный п нан земельного<br>участка в форме электронного документа.                                       | Выдача градостроительного плана земельного<br>участка                                                                                                    |
| Для строительства индивидуального жилого или садов го домо<br>оформлять его не требуется.<br>Срок услуги 14 рабочих дней.<br>Результатом услуги является градостроительный г нан земельного<br>участка в форме электронного документа.                                                                                                    | Градостроительный план земельного участка выдается<br>правообладателю земельного участка для подгот вки проектной<br>документации и получения разрешения на строите ьство объектов<br>капитального строительства. |
| Срок услуги 14 рабочих дней.<br>Результатом услуги является градостроительный п ан земельного<br>участка в форме электронного документа.                                                                                                    | Для строительства индивидуального жилого или садового дома<br>оформлять его не требуется.                                                                                                    |
| Результатом услуги является градостроительный п ан земельного<br>участка в форме электронного документа.                                                                                                    | Срок услуги 14 рабочих дней.                                                                                                    |
| Начать                                                                                                    | Результатом услуги является градостроительный п ан земельного<br>участка в форме электронного документа.<br>Начать                                                                                                |

6. Для получения ГПЗУ нажмите «Выдача градостроительного плана земельного участка»

| Е ГОСУСЛУГИ Белгородская о | Заявления Документы                                                            | Платежи Помощь Q Вячеслав Ш. 🕮 🗸 |
|----------------------------|--------------------------------------------------------------------------------|----------------------------------|
|                            | < назад<br>Цель обращения                                                      |                                  |
|                            | Выдача градостроительного плана земельностичастка                              | >                                |
|                            | Исправление технической ошибки в градостроительном плане<br>земельного участка | >                                |
|                            | Получение дубликата градостроительного плана земельного<br>участка             | >                                |
|                            |                                                                                |                                  |

7. Далее необходимо выбрать, кто обращается за услугой: заявитель или представитель заявителя

| Е ГОСУСЛУГИ Белгарадская | н область                             | Заявления | Документы | Платожи | Помощь | Q | Вячеслав Ш. | <b>•••</b> ~ |
|--------------------------|---------------------------------------|-----------|-----------|---------|--------|---|-------------|--------------|
|                          | < назад<br>Кто обращается за услугой? |           |           |         |        |   |             |              |
|                          | Заявитель                             |           |           | >       |        |   |             |              |
|                          | Представитель                         |           |           | >       |        |   |             |              |
|                          |                                       |           |           |         |        |   |             |              |

8. Если Вы – заявитель, переходите к п. 11 Инструкции

9. Если Вы – представитель заявителя, укажите категорию заявителя, чей интерес Вы представляете

| ≡ госуслуги | Белгородская область        | Заявления | Документы | Платежи | Помощь | C |
|-------------|-----------------------------|-----------|-----------|---------|--------|---|
|             | < Назад                     |           |           |         |        |   |
|             | Укажите категорию заяв      | ителя     |           |         |        |   |
|             | Физическое лицо             |           |           | >       |        |   |
|             | Индивидуальный предпринимат | аль       |           | >       |        |   |
|             | Юридическое лицо            |           |           | >       |        |   |
|             |                             |           |           |         |        |   |

## 10. Проверьте свои данные, нажмите «Верно»

| E ГОСУСЛУГИ Белгеродская о | бласть                   | Заявления | Документы | Платежи | Помощь | Q | Вячеслав Ш. | ••• |
|----------------------------|--------------------------|-----------|-----------|---------|--------|---|-------------|-----|
|                            | с Назад                  |           |           |         |        |   |             |     |
|                            | Сведения о представителе |           |           |         |        |   |             |     |
|                            | Вячеслав Игоревич        |           |           |         |        |   |             |     |
|                            | Дата рождения            |           |           |         |        |   |             |     |
|                            | Паспорт гражданина РФ    |           |           |         |        |   |             |     |
|                            | Серия и номер            |           |           |         |        |   |             |     |
|                            | Дата выдачи              |           |           |         |        |   |             |     |
|                            | Кем выдан                |           | Белгород  | ской    |        |   |             |     |
|                            | области                  |           |           |         |        |   |             |     |
|                            | код подразделения        |           |           |         |        |   |             |     |
|                            | Изменить                 |           |           |         |        |   |             |     |
|                            |                          |           |           |         |        |   |             |     |
|                            | Верно                    |           |           |         |        |   |             |     |

|                               | < Назад                             |                |               |           |
|-------------------------------|-------------------------------------|----------------|---------------|-----------|
|                               | Контактный телефон п                | редставителя   |               |           |
|                               | Контактный телефон<br>+7 (910) 328- |                |               |           |
|                               | 🖉 Редактировать                     |                |               |           |
|                               |                                     | Верно          |               |           |
| <b>Е ГОСУСЛУГИ</b> Белгородск | ая область                          | Заявления      | Документы     | Платежи Г |
|                               | < Назад                             |                |               |           |
|                               | Электронная почта г                 | редставителя   |               |           |
|                               | Электронная почта                   |                |               |           |
|                               | 🖉 Редактировать                     |                |               |           |
|                               |                                     | Верно          |               |           |
|                               |                                     |                |               |           |
| FOCYCЛУГЦ Белгородская        | область                             | Заявления Доку | менты Платежи | Помощь    |
|                               | < Назад                             |                |               |           |
|                               | Адрес регистрации пред              | цставителя     |               |           |
|                               | Адрес                               |                |               |           |
|                               | ****COBORCHOR A                     |                |               |           |
|                               | Уточнить адрес                      | ры             |               |           |
|                               |                                     |                |               |           |
|                               |                                     | Верно          |               |           |
|                               |                                     |                |               |           |

Заявления Документы Платежи Помощь

11. Введите сведения о заявителе

ТОСУСЛУГИ Белгородская область

|                                     | < Назад                 |                  |           |         |        |   |        |
|-------------------------------------|-------------------------|------------------|-----------|---------|--------|---|--------|
|                                     | Сведения о заяви        | теле             |           |         |        |   |        |
|                                     | Фамилия                 |                  |           |         |        |   |        |
|                                     | Иванов                  |                  |           |         |        |   |        |
|                                     | Имя                     |                  |           |         |        |   |        |
|                                     | Иван                    |                  |           |         |        |   |        |
|                                     | Отчество                |                  |           |         |        |   |        |
|                                     | Иванович                |                  |           |         |        |   |        |
|                                     | При наличии             |                  |           |         |        |   |        |
|                                     |                         |                  |           |         |        |   |        |
|                                     |                         | Далее            |           |         |        |   |        |
| <b>ГОСУСЛУГЦ</b> Белгородская облас | ть                      | Заявления        | Документы | Платежи | Помощь | Q | Вячесл |
| 4                                   | Назад                   |                  |           |         |        |   |        |
| Ļ                                   | Іокумент, удостовер     | ояющий личность  | заявите   | ля      |        |   |        |
|                                     | Вид документа           |                  |           |         |        |   |        |
|                                     | Паспорт гражданина Росс | ийской Федерации |           | Q       |        |   |        |
|                                     | Серия                   | Номер            |           |         |        |   |        |
|                                     | 1111                    | 111111           |           |         |        |   |        |
|                                     | Код подразделения       | Дата выдачи      |           |         |        |   |        |
|                                     | 312-322                 | 01.09.2022       |           | 8       |        |   |        |
|                                     | Кем выдан               |                  |           |         |        |   |        |
|                                     | тест                    |                  |           |         |        |   |        |
|                                     |                         |                  |           |         |        |   |        |
|                                     |                         | Далее            |           |         |        |   |        |

12. Загрузите доверенность, подтверждающую полномочия представителя на подачу заявления от имени заявителя

|                                             | ( Назад                                                                                                    |                                                                |        |   |             |   |
|---------------------------------------------|----------------------------------------------------------------------------------------------------|----------------------------------------------------------------|--------|---|-------------|---|
|                                             | Загрузите документы                                                                                                    |                                                                |        |   |             |   |
|                                             | Документ, подтверждающий полномочия представителя на подач<br>заявления от имени физического лица<br>Необходимо загрузить:<br>1. Документ, подтверждающий полномочия представителя действа<br>от имени заявителя, подписанный усиленной квалифицированной<br>электронной подписью заявителя или нотариуса<br>2. Файл с открепленной усиленной квалифицированной электронны<br>подписью заявителя или нотариуса в формате SIG.<br>Для загрузки выберите файл с расширением PDF, XML ZIP, RAR, SIC<br>Максимально допустимый размер файла – 50 M6.<br>Перетаците файлы или выберите на компьютере<br><i>С</i> Выбрать файл                                                                                                    | ч <b>у</b><br>ювать<br>юй<br>G.                                |        |   |             |   |
|                                             | Дания                                                                                                    |                                                                |        |   |             |   |
| )тветьте на вопро                           | Далент<br>ОСЫ<br>породосях область Закаления Документы                                                                                                    | Платежн                                                        | Помощь | Q | Вячеслав Ш. | 6 |
| Ответьте на вопро<br><b>тосуслуги</b> Бел   | ССЫ<br>породская область<br>к Назад                                                                                                    | Платенон                                                       | Помощь | Q | Вячеслав Ш. |   |
| ответьте на вопро<br><b>Ξ госуслуги</b> Бел | ОСЫ<br>породская область Зэзаления Документы<br>< Назад<br>Земельный участок предназначен для размещ<br>объектов федерального, регионального, мести<br>значения?                                                                                                    | Платежи<br>цения<br>ного                                       | Помощь | Q | Вячеслав Ш. | u |
| Этветьте на вопро<br><b>Ξ госуслуги</b> Бел | ССЫ<br>порадская область<br>с Назад<br>Заявления Документы<br>с Назад<br>Земельный участок предназначен для размещ<br>объектов федерального, регионального, местного значения относят<br>объектам федерального, регионального, местного значения относят<br>объектам федерального, регионального относят относят на относят на отно | Платежи<br>Цения<br>Ного<br>тся<br>твления<br>еская<br>сдение. | Помощь | Q | Вячеслав Ш  |   |
| )тветьте на вопро<br><b> сосуслуги</b> Бел  | ССЫ<br>порадская область Заявления Документы<br>к Назад<br>Земельный участок предназначен для размец<br>объектов федерального, регионального, местного значения отности<br>значения?<br>К объектам федерального, регионального, местного значения отности<br>объекты капитального строительства, предназначенные для осущест<br>посударством своих полномочий. Например: Государственная клиниче<br>больница, Муниципальное дошкольное общеобразовательное учреж<br>Не предказначен                                                                                                    | Платежи<br>цения<br>ного<br>тся<br>теления<br>еская<br>удение. | Помощь | Q | Вячеслав Ш. |   |

## Право заявителя на земельный участок зарегистрировано в ЕГРН?

К Назад

Наличие зарегистрированного права на земельный участок в Едином государственном реестре недвижимости можно проверить в личном кабинете на сайте Росреестра https://rosreestr.gov.ru, в разделе "Мои объекты"

Право зарегистрировано в ЕГРН >

| <b>≡ госуслуг</b> и | Белгородская область                                                                                                    | Заявления                                                 | Документы                                 | Платежи                           | Помощь | Q | Вячеслав Ш. | ШВ ~ |
|---------------------|----------------------------------------------------------------------------------------------------|-----------------------------------------------------------|-------------------------------------------|-----------------------------------|--------|---|-------------|------|
|                     | < Назад                                                                                                    |                                                           |                                           |                                   |        |   |             |      |
|                     | Цель использования земе                                                                                                    | ельного учас                                              | тка                                       |                                   |        |   |             |      |
|                     | Укажите, что вы планируете строи<br>информация будет использована для<br>подключения объекта капитальног<br>технического обеспечения. | ть. Например, Тор<br>определения нагру<br>о строительства | говый центр<br>узки возможн<br>к сетям ин | . Данная<br>ных точек<br>женерно- |        |   |             |      |
|                     | Цель                                                                                                    |                                                           |                                           |                                   |        |   |             |      |
|                     | Многоквартирный жилой дом                                                                                                    |                                                           |                                           |                                   |        |   |             |      |
|                     |                                                                                                    |                                                           | 25 / 2                                    | 2000                              |        |   |             |      |
|                     | , t                                                                                                    | lanee                                                     |                                           |                                   |        |   |             |      |

14. Выберете уполномоченный орган, предоставляющий услугу, по месту расположения земельного участка

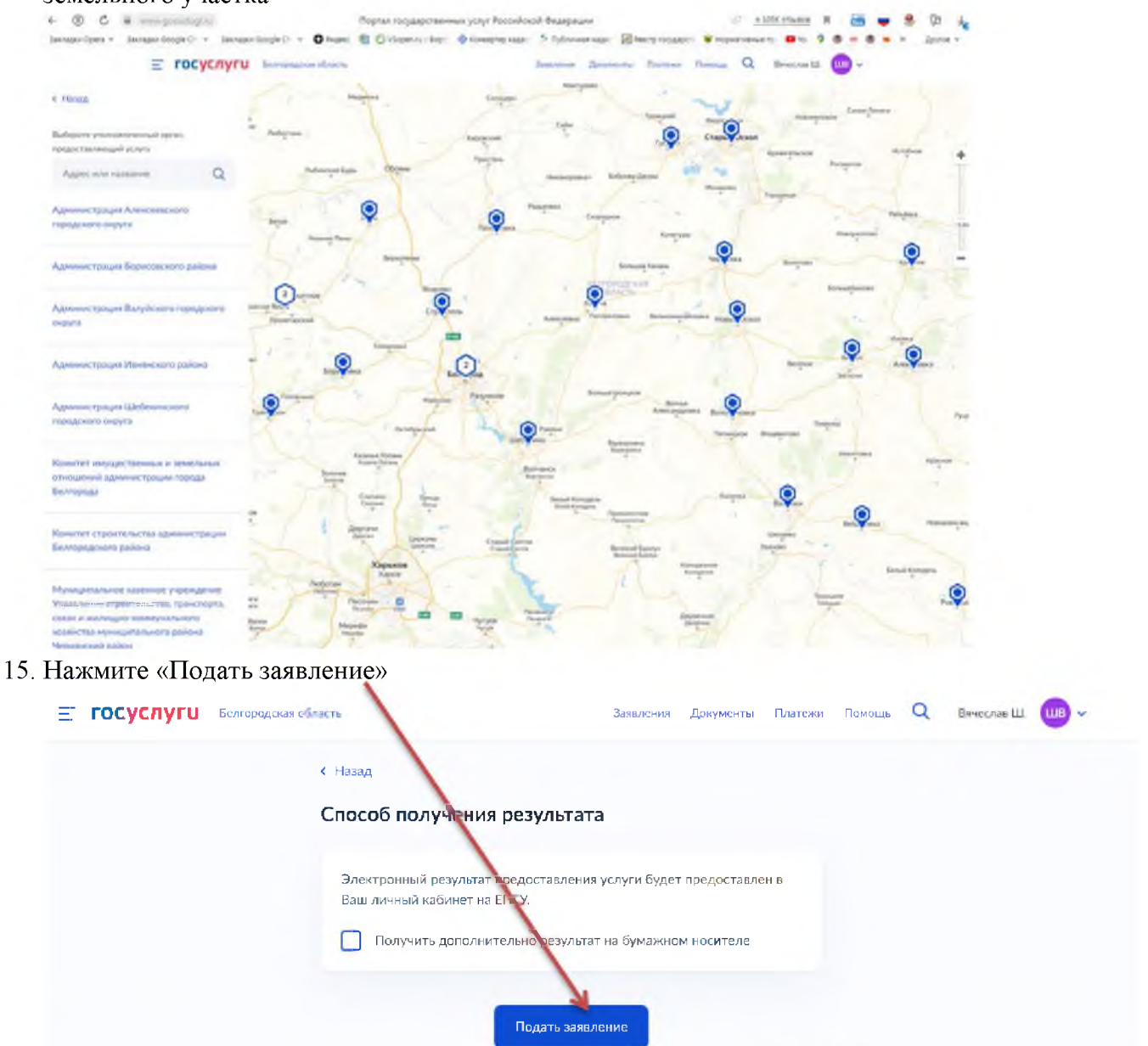

16. Ожидайте получения результата услуги в личном кабинете на ЕПГУ.

Приложение Информация о выданных ГПЗУ в \_\_\_\_ 2022 года месяц Общее количество заявлений Общее количество заявлений Общее количество заявлений (запросов)о предоставлении (запросов) о предоставлении муниципальной по выдаче ГПЗУ на (запросов) о предоставлении муниципальной по выдаче ГПЗУ на земельный участок с видом муниципальной по выдаче ГПЗУ на Наименование муниципального земельный участок с видом земельный участок с видом разрешенного использования, образования разрешенного использования, разрешенного использования, предусматривающим размещение предусматривающим размещение модельного объекта", поступивших предусматривающим размещение модельного объекта", поступивших через МФЦ "модельного объекта" в электронном виде 2 3 4 5

№ п/п

1

1

\*Под «модельным объектом» понимается объект со следующими параметрами: многоквартирный жилой дом выше 4-го и ниже 14-го этажей, общей площадью не менее 1000 и не более 10000 кв. метров, с высотой этажа, не превышающей 3,5 метра, имеющий не более одного подземного этажа